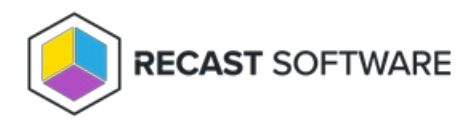

## Install Right Click Tools for Intune Browser Extension

Last Modified on 08.07.25

For information about browser extension requirements and functionality in Right Click Tools Community, see Install Browser Extension for Right Click Tools Community Edition.

# Browser Extension Requirements & Recommendations

Requirements and recommendations for installing and running the Enterprise Edition of Right Click Tools using the Right Click Tools Browser Extension:

• Version 5.8.2501 or later of the Right Click Tools Enterprise Edition installed on the device from which you will run Right Click Tools actions (required)

**NOTE**: If you are installing Right Click Tools on a device where no Microsoft Configuration Manager console is present, you'll need to provide ConfigMgr site information during or after installation.

- Version 5.8.2501 or later of Recast Management Server installed (recommended)
  - Right Click Tools connected to Recast Management Server (recommended)
  - Recast Agent installed on the device where you want to run actions, with that device connected to the Recast Management Server (recommended)
- Right Click Tools browser extension added (required)
  - Right Click Tools for Intune in Edge Add-ons Store
  - Right Click Tools for Intune in Chrome Web Store

## Browser Extension Installation Workflow

The Right Click Tools browser extension works with both the Enterprise and Community Editions of Right Click Tools. This installation workflow is intended to guide Enterprise customers adding browser extension functionality to an existing implementation of Right Click Tools with Recast Management Server or Right Click Tools Standalone.

Recommended workflow for installing the browser extension with Right Click Tools Enterprise:

1. Make sure that the browser extension requirements/recommendations are in place.

2. Download v5.8.2501 or later of the Right Click Tools Enterprise Edition from the Recast Portal.

3. Update Right Click Tools and your Recast components to v5.8.2501 or later .

4. Add updated Recast licenses to your Recast Management Server or to the Configure Recast Console Extension application.

5. Add the Right Click Tools browser extension.

Once you've completed the installation steps, you'll be able to find your familiar Right Click Tools within Intune .

For a video walkthrough of this installation workflow, watch Right Click Tools for Intune: Install Walkthrough on our YouTube channel.

### **Browser Extension Licensing**

A Right Click Tools browser extension license is included in v5.8.2501 and later of the Right Click Tools Enterprise Edition. Right Click Tools Enterprise Legacy licenses include the browser extension functionality in the Right Click Tools Community Edition.

Enterprise Customers Running Right Click Tools with Recast Management Server

To update your current Recast licensing with a Right Click Tools browser extension license:

1. Log into the Recast Portal with your Recast Software credentials.

2. Download the Right Click Tools Enterprise Edition and the .zip file containing your Recast licenses.

3. After upgrading Right Click Tools and your Recast components to v5.8.2501 or later, navigate to your Recast Management Server **Licenses** page and click **Upload** to select the licenses you downloaded previously from the portal.

Licenses

|                                    |                            |                    | Upload       |   |  |  |  |  |
|------------------------------------|----------------------------|--------------------|--------------|---|--|--|--|--|
| License Type                       | Expiration <b>T</b>        | Status <b>T</b>    | Device Count |   |  |  |  |  |
| Community                          | Sunday, September 14, 2025 | Ok                 | 1500         | * |  |  |  |  |
| Enterprise                         | Tuesday, September 2, 2025 | Ok                 | 1500         |   |  |  |  |  |
| Kiosk Manager                      | Tuesday, September 2, 2025 | Ok                 | 1500         |   |  |  |  |  |
| Automation                         | Tuesday, September 2, 2025 | Ok                 | 1500         |   |  |  |  |  |
| Shift Left                         | Thursday, August 7, 2025   | Ok                 | 1500         |   |  |  |  |  |
| Endpoint Insights                  | Saturday, August 30, 2025  | Ok                 | 1500         |   |  |  |  |  |
| Privilege Manager                  | Thursday, August 7, 2025   | Ok                 | 1500         |   |  |  |  |  |
| Application Manager                | Tuesday, January 21, 2025  | Expiration Pending | 1000         |   |  |  |  |  |
| Application Manager Enterprise     | Friday, March 14, 2025     | Ok                 | 1000         |   |  |  |  |  |
| Browser Extension                  | Sunday, September 14, 2025 | Ok                 | 1000         | Ŧ |  |  |  |  |
| H 1 > H   1 - 10 of 10 items 1 1 1 |                            |                    |              |   |  |  |  |  |

4. Manually add the browser extension license file to the RMS license folder located at C:\ProgramData\Recast Software\Licenses .

#### Enterprise Customers Running Right Click Tools Standalone

To update your current Recast licensing with a Right Click Tools browser extension license:

1. Log into the Recast Portal with your Recast Software credentials.

2. Download the Right Click Tools Enterprise Edition. At the same time, you can also download the .zip file containing your Recast licenses.

3. After running the Right Click Tools installer, open the Configure Recast Console Extension application from the Window Start menu.

4. On the **Licensing** tab, in the Download License section, enter your Recast Software Portal credentials and click **Retrieve License**.

| neral  | Licensing           | SQL    | Wake On Lan      | Windows Explorer | Service Now Int                   | eractive Comm | and Prompt     |  |  |
|--------|---------------------|--------|------------------|------------------|-----------------------------------|---------------|----------------|--|--|
| Down   | nload Licens        | e      |                  | Li               | icense Status                     |               |                |  |  |
| Enter  | r your <u>Recas</u> | t Soft | ware Portal cred | entials. L       | Last Update: 1/1/0001 12:00:00 AM |               |                |  |  |
| Ema    | sil:                |        |                  |                  | Туре                              | DeviceCount   | ExpirationDate |  |  |
| Pass   | sword:              |        |                  |                  | Community                         | 1500          | 1/31/2025      |  |  |
|        |                     |        | 11               | 1                | Enterprise                        | 1500          | 9/2/2023       |  |  |
|        |                     | Ketri  | eve License      |                  | Kiosk                             | 1500          | 9/2/2023       |  |  |
|        |                     |        |                  |                  | Automation                        | 1500          | 9/2/2023       |  |  |
| Brows  | se for Licen        | se     |                  |                  | ShiftLeft                         | 1500          | 9/2/2023       |  |  |
|        |                     | 1      | Browse           |                  | EndpointInsights                  | 1500          | 8/7/2023       |  |  |
|        |                     |        |                  |                  | PrivilegeManage                   | r 1500        | 8/7/2023       |  |  |
| Upda   | te License          |        |                  |                  |                                   |               |                |  |  |
|        |                     |        | Indate           |                  |                                   |               |                |  |  |
| xplore | all product         | ts     |                  |                  |                                   |               |                |  |  |
|        |                     |        |                  |                  |                                   |               |                |  |  |
|        |                     |        |                  |                  |                                   |               |                |  |  |
|        |                     |        |                  |                  |                                   |               |                |  |  |
|        |                     |        |                  |                  |                                   |               |                |  |  |
|        |                     |        |                  |                  |                                   |               |                |  |  |
|        |                     |        |                  |                  |                                   |               |                |  |  |
|        |                     |        |                  |                  |                                   |               |                |  |  |

**TIP**: If you previously downloaded your license from the Recast Portal, you can alternatively locate it using the **Browse** function.

5. If any Configuration Manager console is open during license retrieval, restart the console.

## Add Right Click Tools Browser Extension

You can add the Recast Right Click Tools for Intune browser extension from the Microsoft Edge Add-ons store and the Google Chrome web store.

With the browser extension added, you can then find Right Click Tools within Intune.

**NOTE**: In organizations that restrict browser extension access, add Recast Right Click Tools for Intune to the list of allowed browser extensions.

#### Microsoft Edge Browser Extension

To add the Edge browser extension:

1. In the Microsoft Edge Add-ons store, navigate to Recast Right Click Tools for Intune.

2. Click the **Get** button.

3. Confirm that you want to add Recast Right Click Tools for Intune by clicking Add extension.

4. Make the extension visible in your browser toolbar by clicking the Extensions icon (the puzzle piece) located in your toolbar.

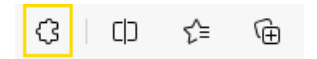

5. In the drop-down menu that opens, click the Show in toolbar icon to the right of Recast Right Click Tools for Intune.

| Recast Right Click Tools for Intune | R) | ••• |
|-------------------------------------|----|-----|
|-------------------------------------|----|-----|

#### Google Chrome Browser Extension

To add the Chrome browser extension:

1. In the Google Chrome web store, navigate to Recast Right Click Tools for Intune.

:

#### 2. Click Add to Chrome.

3. Confirm that you want to add Recast Right Click Tools for Intune by clicking Add extension.

4. Make the extension visible in your browser toolbar by clicking the Extensions icon (the puzzle piece) located in your toolbar.

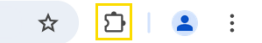

5. In the drop-down menu that opens, click the Pin icon to the right of Recast Right Click Tools for Intune.

Recast Right Click Tools

Copyright © 2025 Recast Software Inc. All rights reserved.